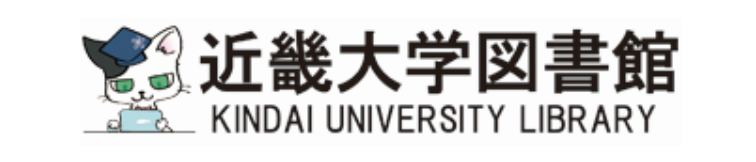

## 「OverDrive」 電子図書館サービス

「OverDrive」は24時間いつでもPC、スマホ、タブレットを使って電子書籍を借りて読 むことができるサービスです。

近大 UNIPA、KULeD の ID、教職員番号をお持ちの方がご利用いただけます。

| 貸出冊数 | (図書館で借りている本とは別です) | : | 3冊  |  |
|------|-------------------|---|-----|--|
| 貸出期間 |                   | : | 8日間 |  |

# 「OverDrive」の使い方

## アクセスする

お手持ちの PC、スマホ、タブレットを使って下記のいずれかの方法でアクセスしてください。

①URL を入力して、アクセスする。 https://kindai.libraryreserve.com/

②QRコードを読み込み、アクセスする。

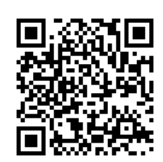

③近畿大学中央図書館のホームページ(<u>https://www.clib.kindai.ac.jp/</u>)画面左下にあるバナーを クリックして、アクセスする。

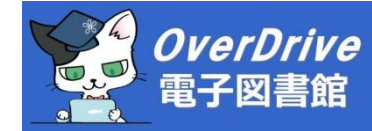

|                                                                                               | サインインする                                     |                                                   |  |
|-----------------------------------------------------------------------------------------------|---------------------------------------------|---------------------------------------------------|--|
| ①サインインをクリッ                                                                                    | ク                                           | 1                                                 |  |
| «図書館へ戻る                                                                                       |                                             | 日本 サインイン                                          |  |
| <b>近畿大学図</b><br>KINDAI UNIVERSITY LIB                                                         | <b>書館</b><br>RARY                           | ■ ● ? 換索 ●<br>メニュー アカウント ヘルブ 詳細検索                 |  |
| 特集コレクション<br>Oxford Bookworms Library<br>comics(Osamu Tezuka)<br>comics<br>ビジネス書<br>すべてのコレクション | 電子書籍フィクション<br>すべての電子書籍フィクション<br>文学<br>もっと見る | 電子書籍/ <b>ンフィクション</b><br>すべての電子書程/レフィクション<br>もっと見る |  |
| Big Library Read                                                                              |                                             |                                                   |  |
| THE U<br>OTHER<br>EINSTEIN                                                                    | ter Einstein<br>Benedict<br>借りる<br>サンブル     | BIG<br>LIBRARY<br>READ     ・ 6月26日までご利用できる作品      |  |

②「Kindai University ユーザーの方、このシステムヘサインインするにはここをクリックしてください。」をクリック

| «図書館へ戻る                                     |                                   |
|---------------------------------------------|-----------------------------------|
| <b>近畿大学図書館</b><br>KINDAI UNIVERSITY LIBRARY | ノ = ? 使売 へ<br>メニュー アカウント ヘルブ 詳細然無 |
| Kindal University ユーザーの方、このシステムヘサインインす      | るにはここをクリックしてください。                 |
|                                             | オーバードライ                           |
|                                             | ブのヘルプ                             |
|                                             |                                   |
|                                             |                                   |
| ヘルブ<br>アプリケーション                             |                                   |
| プライバシー・ポリシー                                 |                                   |

③所属機関に"近畿大学"と入力し、[選択]をクリック

| IdP Select Page                                                                                                    |                           |
|----------------------------------------------------------------------------------------------------|---------------------------|
| 「OverDrive Japan Digital Library Service」を利用するため、所属機関で認証する<br>要があります。所属機関を選択してください。<br>※このページを表示して時間が経過している場合は、再読み込みしてから所<br>を選択してください。正しいページに戻れない場合があります。 | <sub>必</sub><br>[選択]をクリック |
| 所属機関: ② GakuN<br>近畿大学 ③ 選掛<br>☑ ブラウザ起動 □ ゼイン □ セ                                                                                                    |                           |
| "近畿大学"と入力する<br>またはプルダウンで"近畿大学"を選択する                                                                                                    |                           |

④近大 UNIPA のユーザ ID・パスワード(教職員の方は、教職員 ID・パスワード)を入力し、

#### [ログイン]をクリック

| ☆ 近畿大学<br>KINDAL UNIVERSITY                                                                                                    |                                                                 |
|----------------------------------------------------------------------------------------------------|-----------------------------------------------------------------|
| OverDrive Janan<br>Digital L<br>Service<br>認証がす<br><sup>123456789a</sup><br><sup>123456789a</sup><br><sup>123456789a</sup><br><sup>123456789a</sup><br><sup>123456789a</sup><br><sup>123456789a</sup><br><sup>123456789a</sup><br><sup>123456789a</sup><br><sup>123456789a</sup> | JNIPA のユーザ ID・パスワード<br>eD のユーザ ID・パスワード<br>・パスワードを入力する<br>Eクリック |

### 借りたい電子書籍を探す

#### 【本の探し方】

① 一覧から選ぶ

**コレクション**をクリック → **該当コレクションの本**が表示されます。 ※初期画面では、特集コレクションは3つまでしか表示されません。

すべてのコレクションを見る場合は (A) [すべてのコレクション…]をクリックしてください。

#### 本を検索する

**タイトルや著者名を、検索窓に入力**して検索 → 該当する本が表示されます。

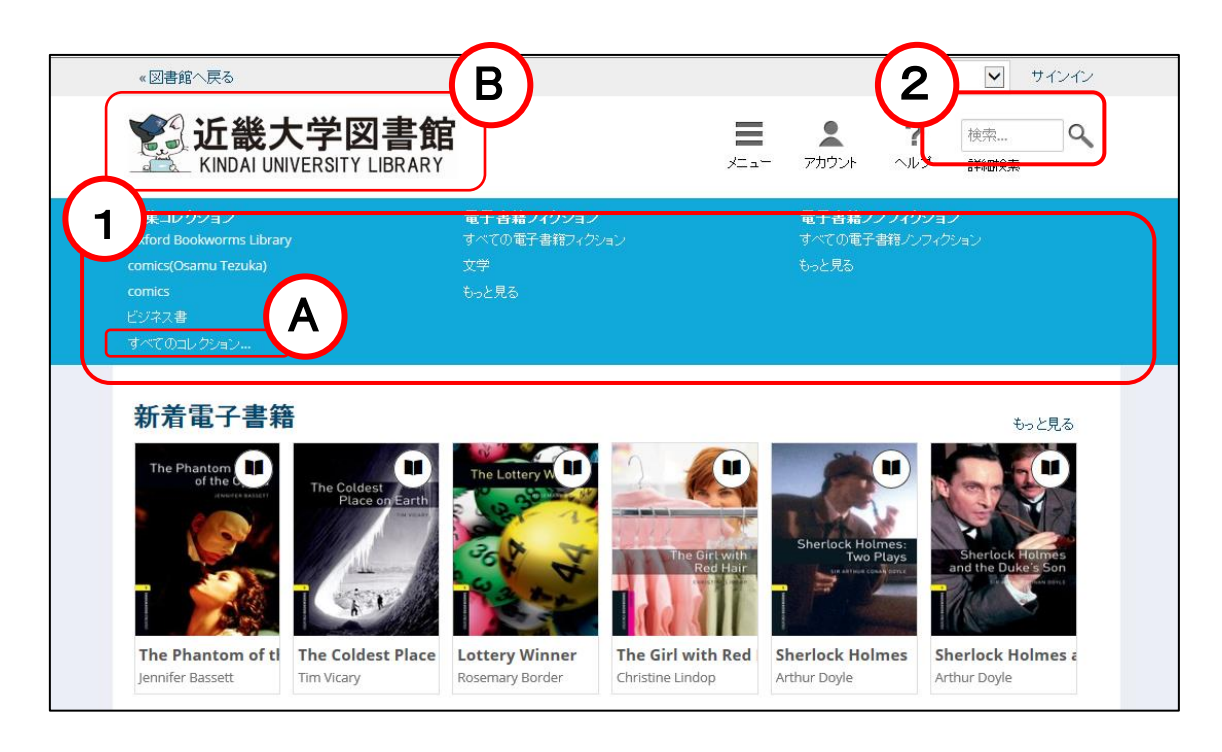

(в)

画面左上のロゴをクリックすると、初期画面に戻ります。

#### [もっと見る]をクリックすると、24件表示されます。

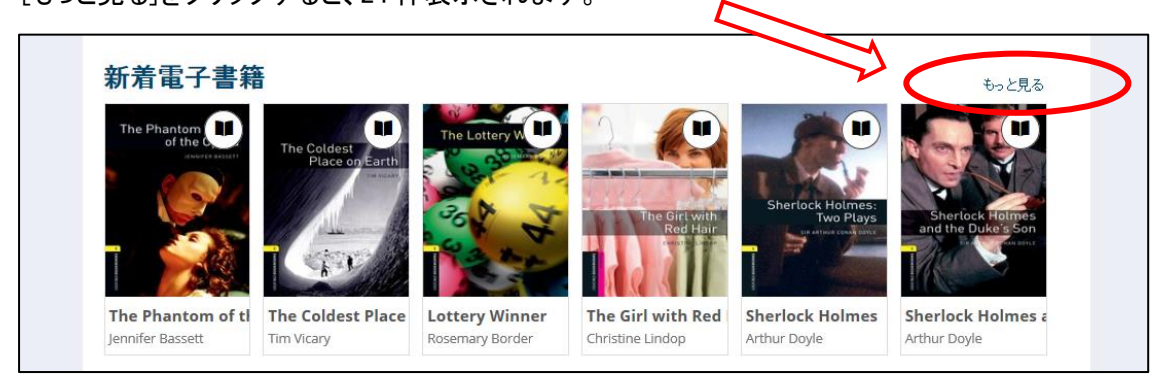

## ┩

#### [リスト]をクリックすると、詳細表示に切り替わります。

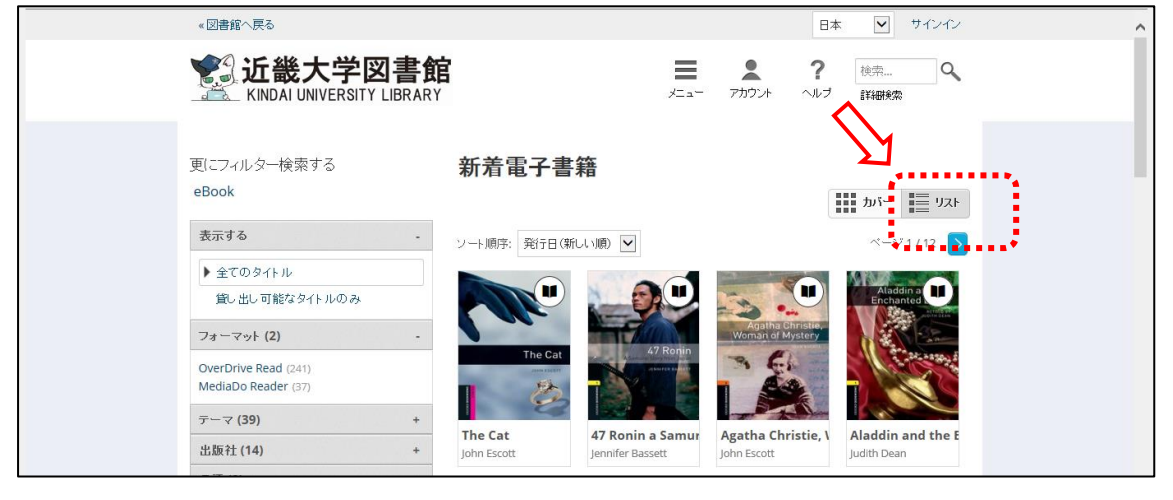

# ◀

| eBook                                             |        |                                                                                                    | から 量り                                                                                                    |  |  |  |  |
|---------------------------------------------------|--------|----------------------------------------------------------------------------------------------------|----------------------------------------------------------------------------------------------------|--|--|--|--|
| 表示する                                              | - y-FJ | 順字: 発行日(新しい順) 🖌                                                                                                    | ページ1/12                                                                                                    |  |  |  |  |
| ▶ 全てのタイトル<br>貸し出し可能なタイトルのみ                        |        | The Cat<br>John Escott                                                                                                    | 借りる                                                                                                    |  |  |  |  |
| フォーマット (2)                                        |        | 貸し出し可能数1、残り貸し出し数1                                                                                                    | ウィッシュリストに追加<br>る                                                                                                    |  |  |  |  |
| OverDrive Read (241) The (<br>MediaDo Reader (37) |        | The Cat<br>The Cat steals things from houses in<br>stars and nobody can stop him. Or<br>Nathan is her stand-in. Nathan does | at<br>The Cat steals things from houses in Hollywood. He steals from mo<br>stars and nobody can stop him. Or can they? Natalie is a movie sta<br>Nathan is her stand-in. Nathan does all Natalie's stunts in the |  |  |  |  |
| テーマ (39)                                          | +      | (C)                                                                                                    |                                                                                                    |  |  |  |  |
| 出版社 (14)                                          | +      |                                                                                                    |                                                                                                    |  |  |  |  |
| 言語 (2)                                            | +      | 47 Ronin a Samurai Story fr                                                                                                 | om                                                                                                    |  |  |  |  |
| 評価 (15)                                           | +      | Japan                                                                                                    | 間る                                                                                                    |  |  |  |  |
|                                                   |        |                                                                                                    |                                                                                                    |  |  |  |  |

## 電子書籍を借りる

借りたい本を選び、表紙にカーソルをあわせます。[借りる]ボタンをクリックして、本を借ります。 ※[サンプル]をクリックすると、試し読みができます。

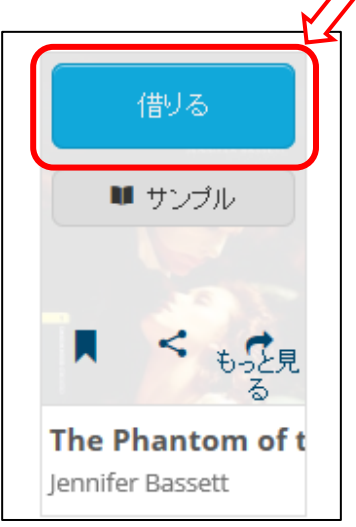

※借りることができる本の見分け方
 ・借りることができる本 : 右上のマークが<u>黒く</u>表示されます。
 ・他の人が借りている本 : マークが<u>灰色</u>で表示されます。

#### ・借りることができる本

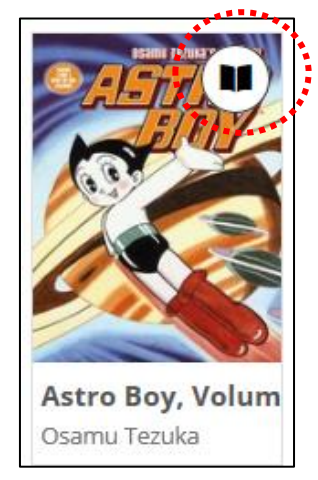

#### ・他の人が借りている本

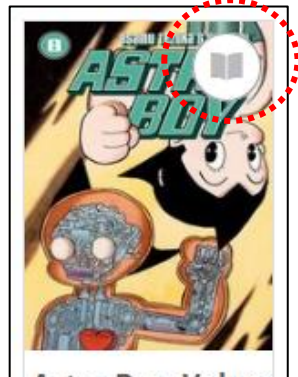

Astro Boy, Volum Osamu Tezuka

## 借りた電子書籍を読む・返却する

サインイン後、[アカウント]ボタンをクリックすると、自分の借りている本、予約している本が表示されます。

| が<br>に<br>し<br>に<br>し<br>の<br>で<br>し<br>の<br>で<br>し<br>の<br>で<br>の<br>で<br>の<br>で<br>の<br>で<br>の<br>の<br>の<br>の<br>の<br>の<br>の<br>の<br>の<br>の<br>の<br>の<br>の | C学図書館 ≡                                                                                                    | アカウント<br>アカウント<br>マカウント<br>マカウント<br>マーク<br>「<br>マーク<br>「<br>マーク<br>マーク<br>「<br>マーク<br>「<br>マーク<br>「<br>マーク<br>「<br>マーク<br>「<br>マーク<br>「<br>マーク<br>マーク<br>「<br>マーク<br>「<br>マーク<br>「<br>マーク<br>「<br>マーク<br>マーク<br>「<br>マーク<br>マーク<br>「<br>マーク<br>マーク<br>マーク<br>マーク<br>「<br>マーク<br>「<br>マーク<br>「<br>マーク<br>マーク<br>「<br>マーク<br>マーク<br>「<br>マーク<br>マーク<br>マー |
|----------------------------------------------------------------------------------------------------|----------------------------------------------------------------------------------------------------|----------------------------------------------------------------------------------------------------|
| <b>特集コレクション</b><br>Oxford Bookworms Library<br>comics(Osamu Tezuka)<br>comics<br>ビジネス書<br>すべてのコレクション                                                         | 電子書籍フィクション<br>すべての電子書籍フィクション<br>文学<br>もっと見る                                                                                                    | 電子書籍ノンフィクション<br>すべての電子書籍ノンフィクション<br>もっと見る                                                                                                    |
| Big Library R                                                                                                    | ead<br>The Other Einstein<br>原作の Marie Benedict<br>借りる                                                                                                    |                                                                                                    |
| MARIE BENEDICT                                                                                                    | サンブル<br>One of PopSugar's "25 Books You're Going to Curl Up with this<br>Fall.""The Other Einstein takes you into Mileva's heart, mind, and<br>study as she tries to forge a place for herself in a scientific world<br>もっと見る | <ul> <li>6月26日までご利用できる作品</li> <li>マリー ペネディクトさんのインタビューをお聴き<br/>ください。</li> <li>ディスカッションに参加する。</li> <li>ソーシャル#biglibraryreadでご意見をお聞か<br/>せください。</li> </ul>                                                                                                    |

- ①[読む]をクリックすると、借りた電子書籍を読むことができます。
- ②返却する時は、[返却する]をクリックすると、返却できます。
  - ※貸出期限(8日間)が過ぎると、自動的に返却されます。

| <u> い</u> ば 成 、 子 区 書 館<br>KINDAI UNIVERSITY LIBRARY                                                                 | /==-      | アカウント         | <b>?</b><br>ヘルプ | 検索<br>詳細検索 | ٩ |
|----------------------------------------------------------------------------------------------------|-----------|---------------|-----------------|------------|---|
| チェックアウト                                                                                                    |           |               | チェッ             | ዕፖウト       |   |
| 以下について学ぶ: ◆返却 ○更新                                                                                                    |           | 5             | 貸し出             | し待ち        |   |
| 書籍を端末にダウンロードしている場合、本棚には「返却する」ボタンが表示されませんが、ダウ:<br>ドに使用したンフトウェアやアプリを使って作品を返却することができます。デジタル作品の返却情<br>は、ここをクリックしてご覧ください。 | ンロー<br>評報 |               | リスト             |            |   |
|                                                                                                    |           | 0             | 設定              |            |   |
| 期限ぎれまで8日                                                                                                    |           | マイ・アカウ        | シトロ             |            | - |
|                                                                                                    |           | 貸し出し制服        | 艮:              |            | 1 |
|                                                                                                    |           | 貸し出された        | 2作品:            |            | 1 |
|                                                                                                    |           | 貸し出し待ち        | 5の制限:           |            | 1 |
| Astro Boy, Volum                                                                                                    |           | 貸し出し待ち        | 5のタイトル:         | :          | 1 |
| ****                                                                                                    |           | 貸し出し可能<br>作品: | 能なウィッシ:         | ュリストの      | 0 |
|                                                                                                    |           | L             |                 |            |   |

## 音声付き電子書籍を読む

ナレーション付きと表示された本は、パソコン、スマホから音声を聞きながら、読むことができます。

【推奨ブラウザ】 Chrome、Firefox、Safari Internet Explorer 11 または以降

【対応機器】 iOS バージョン 7.0 または以降 Windows 7 または以降 Mac OSX 10.9 または以降

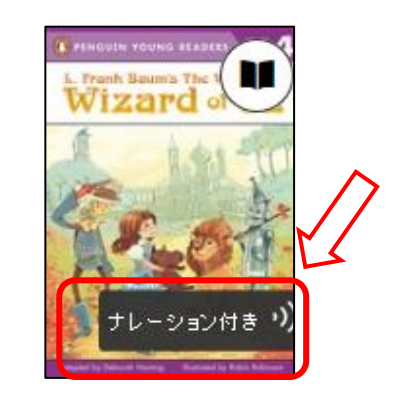

ページの真ん中下にある[START NARRATION]をクリックすると、音声が聞けます。

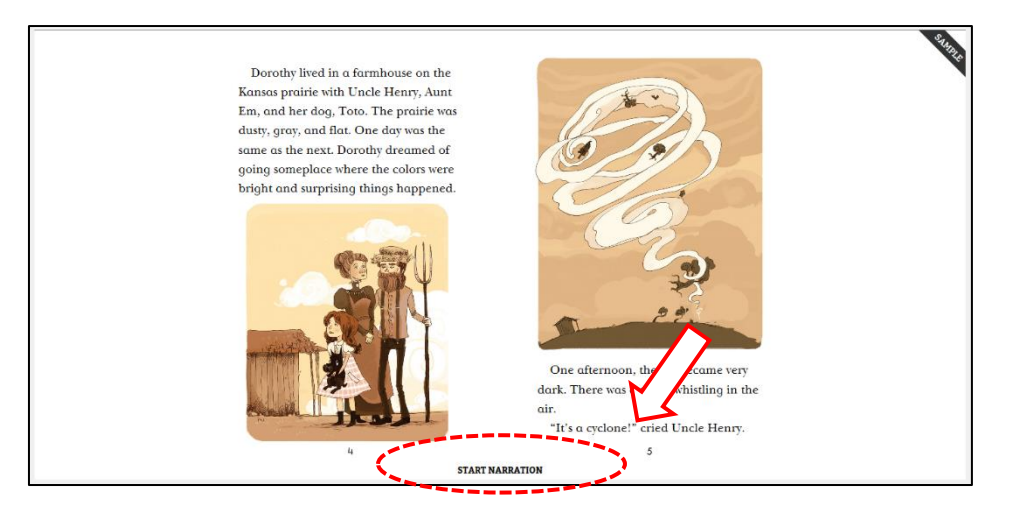

ページは音声に従って自動的にめくります。

一時停止する場合は、[PAUSE NARRATION]をクリックしてください。

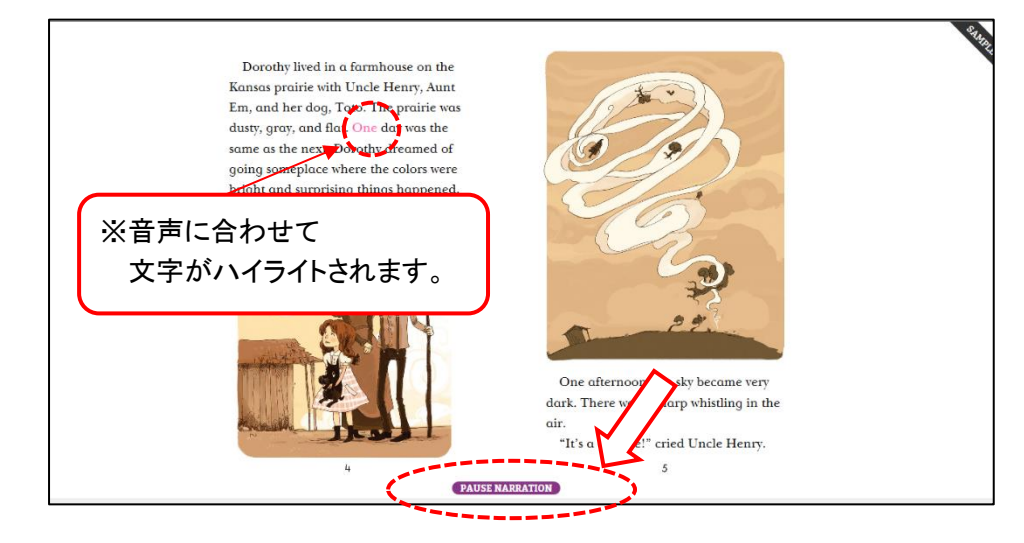

#### ※音声スピードの調整方法

画面上部の一番左に表示される[メニュー]をクリック。

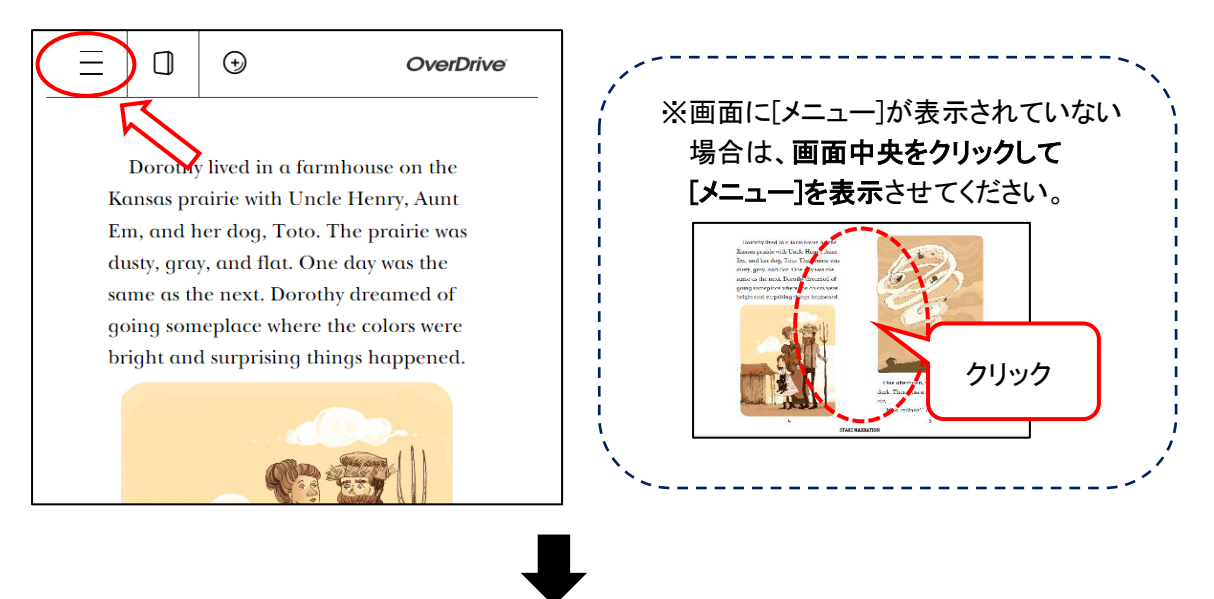

左側にメニューが表示されたら、[Narration]をクリック

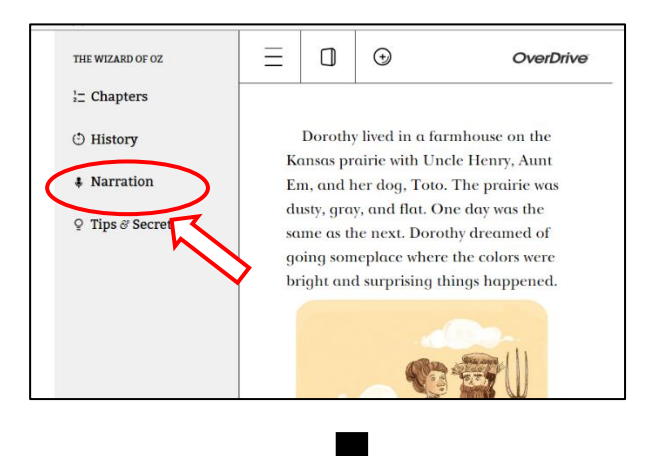

スライダー(■のボタン)を左右に動かすと、スピードを調整できます。 左に移動させると、遅く、右に移動させると、速くなります。

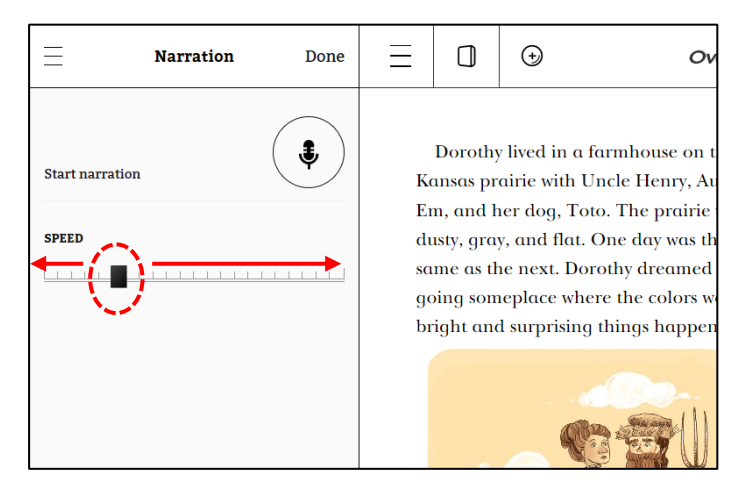

### 借りたい電子書籍を予約する

借りたい本が貸出中の場合、予約することができます。(予約できる冊数は1冊です) また、本が貸し出し可能になったときに自動的に借りることができ、E メールの通知を設定すること もできます。

[貸し出し待ちリストに登録する]をクリックする。

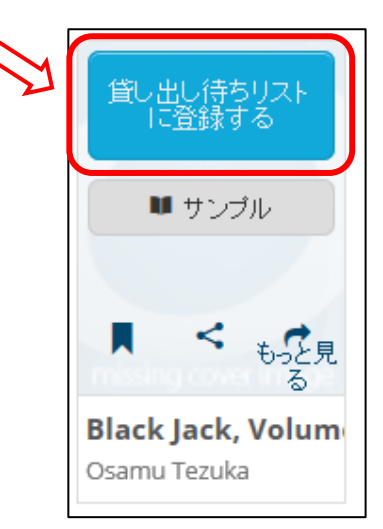

①E メールアドレスを入力する。

②本が貸し出し可能になったときに自動的に借りたい場合、

[この作品は、貸し出し可能になったら自動的に貸し出しされます]にチェックする。 ③[貸し出し待ちリストに登録する]をクリックする。

«図書館へ戻る ▶ サインアウト 日本 近畿大学図書館 ? 9 検索... メニュー アカウント ヘルブ KINDAI UNIVERSITY LIBRARY 詳細検索 この作品を予約リストに入れるには、下記のフォームに記入してください。作品が入手可能になると、予約 ベージから借りられるようになったこと、または(予約してある作品が自動的に借りられるようにしてある場 合) チェックアウト ページからダウンロードできるようになったとの通知がきます。 てのサブジェ 1 作品: Black Jack, Volum トを閲覧する E メールアドレスを入力 クリエイター: Osamu Tezuka フォーマット: メールアドレスを入力: 本が貸し出し可能になったときに自動的に借り たい場合、[この作品は、貸し出し可能になった メールアドレスを確認する: ら自動的に貸し出しされます]にチェック ☑ この作品は、貸し出し可能になったら自動的に貸し出されま 2 貸し出し待ちリストに登録する [貸し出し待ちリストに登録する]をクリック 3